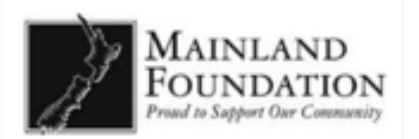

# How to Apply

Application Walkthrough Guide

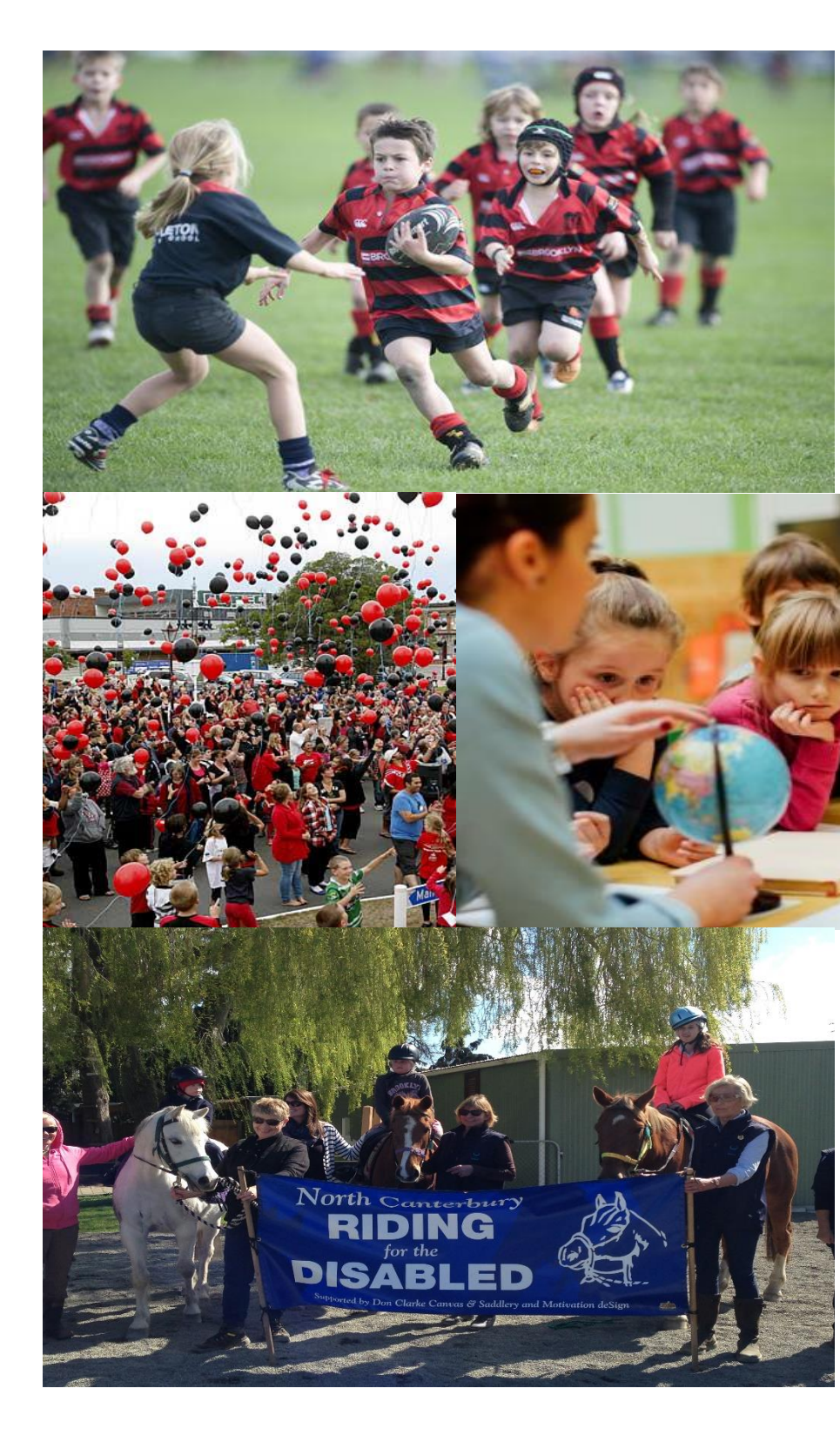

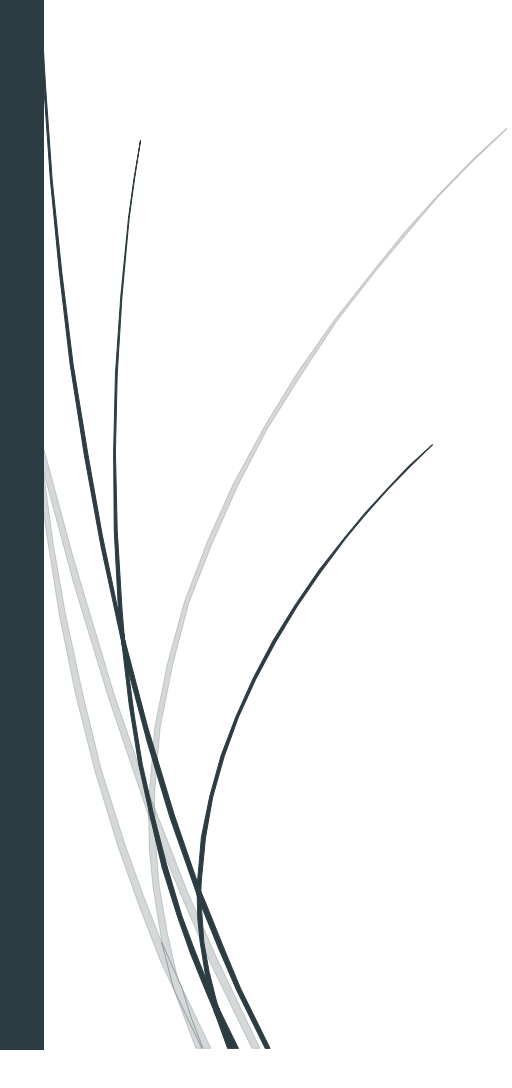

# Contents

| Accessing the Grant Site                | 2  |
|-----------------------------------------|----|
| Let's Get Started                       | 3  |
| Start Your Application                  |    |
| Step 1 – Organisation Details           | 5  |
| Step 2 – Organisation Details 2 (Pt. 1) | 6  |
| Step 2 – Organisation Details 2 (Pt. 2) | 7  |
| Step 3 – Age Groups and Regions         |    |
| Step 4 – Communications                 |    |
| Step 5 – Documents Upload (Pt. 1)       | 11 |
| Step 5 – Documents Upload (Pt. 2)       |    |
| Step 5 – Documents Upload (Pt. 3)       | 13 |
| Step 6 – Funding Information            | 14 |
| Step 7 – Funding Commitment (Pt. 1)     |    |
| Step 7 – Funding Commitment (Pt. 2)     |    |
| Step 7 – Funding Commitment (Pt. 2)     |    |
| Step 7 – Funding Commitment (Pt. 4)     |    |

#### Accessing the Grant Site

#### 1. Starting an application

☆ To enter the site, enter <u>https://mainlandfoundation-nz.baanalyser.com/start</u> (or click on the link) in the address bar (top of page) of your web browser. We will be using "Chrome" for this guide.

#### Example:

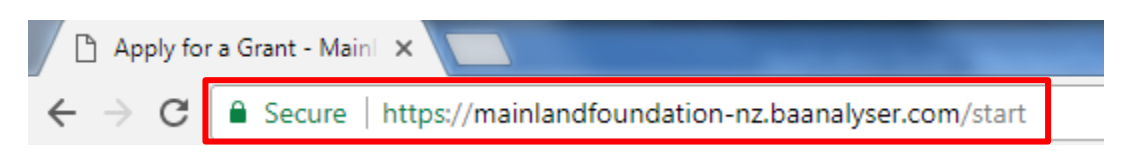

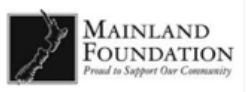

#### Let's Get Started

**1.** Read through the details and once you are ready to begin, click on the big button located below "Let's get Started". In this example, the button is named "Mainland Foundation"

**2.** This page is for providing details of the "Location"; "Start" and "End" dates of the activity/project and "Category" for the Grant.

3. Once completed, click on the "Get Started" at the bottom of the page.

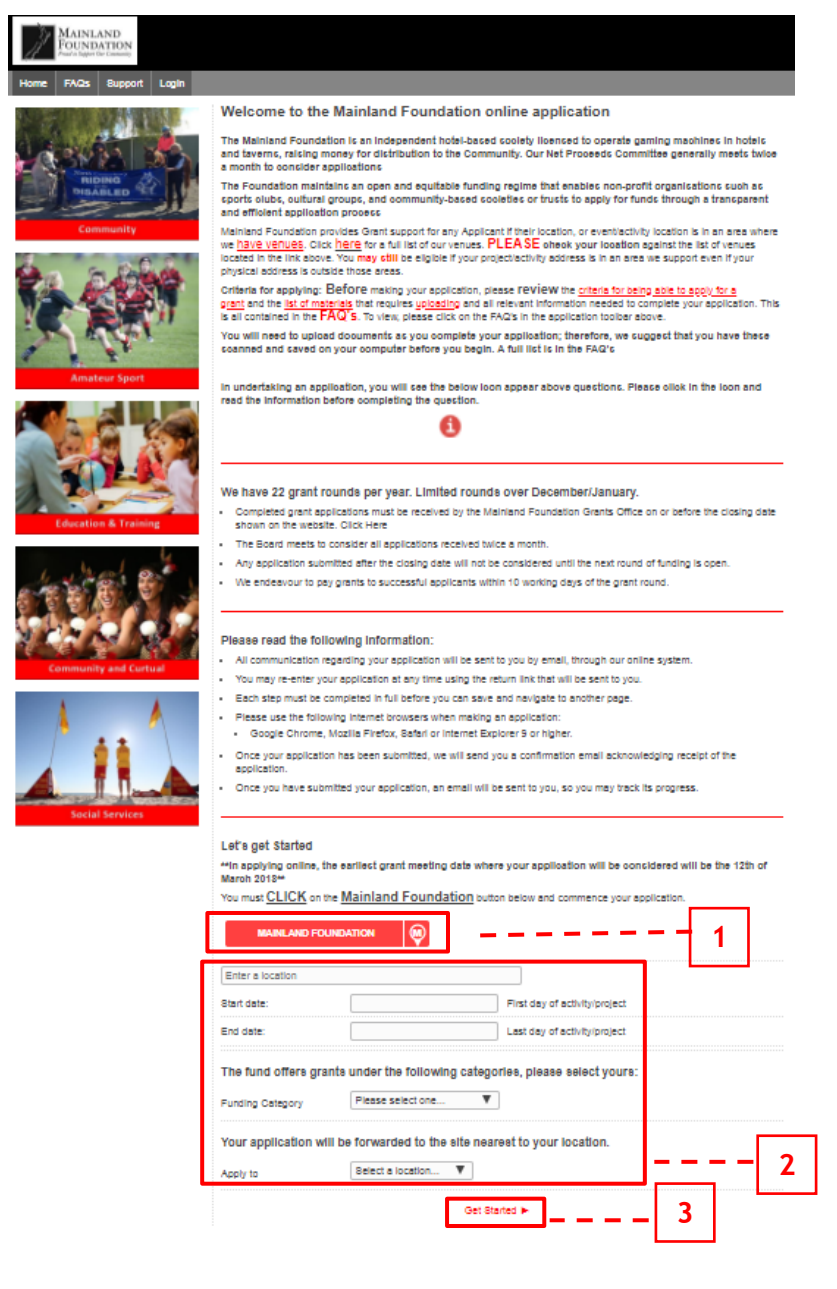

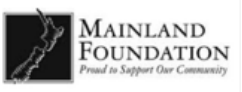

#### Start Your Application

**1.** Before running through the Application Steps first, fill in your applicant details (you) so we can identify who is filling the application. These consist of your contact details etc.

**2.** Once completed, click the **Terms and Conditions** checkbox on the bottom. If you would like to view more details on it, you can do so by clicking on the "**Terms and Conditions**" and "**Privacy Policy**" links.

3. Click "Save and Next Page" to proceed with the rest of the Application.

| Home | FAQs | Support | Login |                                                                                                    |                      |
|------|------|---------|-------|----------------------------------------------------------------------------------------------------|----------------------|
|      | Pro  | ogress  |       | Start your application                                                                                                    |                      |
|      |      |         |       | Please note that if you are an individual you may not apply to Mainland Foundation.                                                                                                    |                      |
|      |      | 0%      |       | Reading of the questions: Please read the questions carefully, as incorrect or incomplete answers will hold up application. Most questions have guidance information around them to assist you. Please click on the little red 'i'' around the application, as they are there for your aid. | your<br>'s scattered |
|      |      |         |       | Person making the application to complete                                                                                                    |                      |
|      |      |         |       | First name:                                                                                                    |                      |
|      |      |         |       | Last name:                                                                                                    |                      |
|      |      |         |       | Position:                                                                                                    |                      |
|      |      |         |       | Email:                                                                                                    |                      |
|      |      |         |       | Confirm email:                                                                                                    |                      |
|      |      |         |       | Phone:                                                                                                    |                      |
|      |      |         |       | Mobile:                                                                                                    |                      |
|      |      |         |       | accept the Terms & conditions and understand that it does not mean that our organisation is guaranteed to r<br>grant.<br>Please note: All application information will be kept confidential and is subject to our Privacy Policy<br>Save and Next Page ►<br>2                               | eceive a             |
|      |      |         |       | 3                                                                                                    |                      |

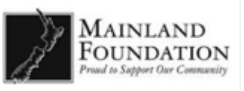

#### Step 1 – Organisation Details

- 1. Fill in Applicant Organisation details, these consist of:
  - a. Name of Applicant Organisation & Contact Details
  - b. Physical address
  - c. Postal address
  - d. <u>Please Note:</u> if the postal address is the same as the street address, please click on the checkbox located next to the question.
- 2. Click "Save and Next Page" to proceed to the next step.

| Progress                         | Step 1 - Applican              | t Organisation Details                                            |
|----------------------------------|--------------------------------|-------------------------------------------------------------------|
|                                  | For more information or explai | nation, on name registration, click the icon 🚺                    |
|                                  | Name of Applicant              | Enter your organisation's name                                    |
| 10%                              | Organisation:                  |                                                                   |
| 10 /0                            | Applicant phone:               | 123456789                                                         |
|                                  | For more information or explai | nation surrounding the Organisation's street address, click the i |
|                                  | Street address                 |                                                                   |
| Step                             | Street Line 1:                 | 5 Rockwood Place                                                  |
| . Applicant Organisation Details | Street Line 2:                 |                                                                   |
| . Additional Details             |                                |                                                                   |
| . Age Groups and Regions         | Suburb:                        | Epsom                                                             |
| . Communications                 | City/Town:                     | Auckland                                                          |
| Document Upload                  |                                |                                                                   |
| Funding Information              | Post/Zip Code:                 | 1023                                                              |
| . Funding Request                | Country:                       | New Zealand \$                                                    |
|                                  | For more information or explai | nation on the postal address, click the icon $oldsymbol{6}$       |
|                                  | Postal address                 |                                                                   |
|                                  | Postal address same            | e as street address?                                              |
|                                  | Street Line 1:                 | Enter a location                                                  |
|                                  | Street Line 2:                 |                                                                   |
|                                  | Suburb:                        |                                                                   |
|                                  | City/Town:                     |                                                                   |
|                                  | Post/Zip Code:                 |                                                                   |
|                                  |                                | New Zeeland                                                       |

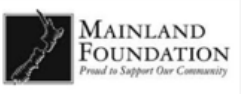

#### Step 2 – Organisation Details 2 (Pt. 1)

- 1. If your organisation is a school, please click on the 'yes' button and put in the school's decile rating. If your organisation is not a school, please click on the 'no' button.
- 2. When answering this question please provide a brief description of the organisation and the work that your organisation does.
- 3. When completing this question, please enter the details of at least two people in your organisation. Details range from their full name, their position and their emails.
- 4. If your organisation is affiliated, regionally or nationally, please click yes and enter the organisation that your affiliated with in the pop-up text box.

| Home FAQs Support Login           |                                                    |                                         |                       |   |
|-----------------------------------|----------------------------------------------------|-----------------------------------------|-----------------------|---|
| Progress                          | Step 2 - Additional                                | Details                                 |                       |   |
|                                   | Is your Organisation a scho                        | pol?                                    | ● Yes ○ No            |   |
| 24%                               | Please state the decile ratio                      | ng.                                     |                       | 1 |
|                                   | Please provide a brief desc                        | cription of the Organisation and the    | work it does.         |   |
|                                   | Please enter a brief descr<br>type of work it does | iption of your organisation and the     | 2                     |   |
| Step                              |                                                    |                                         |                       |   |
| 1. Applicant Organisation Details | For more information or explanatio                 | on surrounding kov contacts, click horo |                       |   |
| 2. Additional Details             | Please enter the details of                        | at least two key people in your Orga    | anisation             |   |
| 3. Age Groups and Regions         | Full Name                                          | Position                                | Email                 |   |
| 4. Communications                 | Tom Smith                                          | CEO                                     | example@example.com   | 3 |
| 5. Document Upload                | Sally Lu                                           | Manager                                 | example.2@example.com |   |
| 6. Funding Information            | Is your organisation affiliate                     | ed to a regional or national associat   | ion?                  |   |
| 7. Funding Request                |                                                    | <ul> <li>Yes</li> </ul>                 |                       |   |
|                                   |                                                    | ○ No                                    |                       |   |
|                                   | Please enter the name of the                       | he organisation you are affiliated wi   | ith:                  |   |
|                                   | Enter the org your affiliate                       | d wit                                   |                       |   |

#### Step 2 – Organisation Details 2 (Pt. 2)

- 5. If your organisation is a registered charity, please click on the 'yes' button, followed by entering your registered charities number in the pop-up text box that presents once you have clicked yes.
- 6. If your organisation Is an incorporated society, please click on the 'yes' button, followed by entering your incorporated societies number in the pop-up text box that presents once you have clicked yes.
- 7. If your organisation is GST registered, please click the 'yes' button, and enter your GST number in the pop-up text box that presents once you click on the 'yes' icon.

| If there is an issue with your Charities Registration click on the icon.<br><b>Registered Charity:</b> If you are a registered charity, please enter your charity number in the space provided below. The system will automatically check your number against your organisation name. If your organisation name differs from the Applicant name you have entered in Step 1, then you will need to amend the name, to be the name shown in the charities registered charity. If the system does not allow you to proceed from this page, then you will need to <u>proceed as a non-registered charity</u> . Is the organisation a registered charity?                                                                         | 5 |
|----------------------------------------------------------------------------------------------------|---|
| Please enter the Charities registration number.<br>CC178261                                                                                                    |   |
| If there is an issue with your incorporated Societies Registration, click the icon.<br>Incorporated Society: If you are are incorporated society, please enter your Incorporated Societies number below. The system will automatically check your number against your organisation name. If your organisation name differs from the Applicant name you have entered in Step 1, then you will need to amend the name, to be the name shown in the Incorporated Societies register, to be able to apply. If the system does not allow you to proceed from this page, then you will need to proceed as a non incorporated.<br>Is the organisation an incorporated society?                                                      | 6 |
| <ul> <li>For further explanation on GST, please click on the icon.</li> <li>GST: Mainland Foundation does not fund the GST portion of goods and services for any Organisation that is GST registered, all applied for funds <u>must be net of GST</u> (no GST will be paid).</li> <li>If you are not GST registered, and if you are successful, then Mainland Foundation will pay the full GST inclusive amount of your compliant and approved application value.</li> <li>Mainland Foundation requires you to know if your organisation is GST registered. Please be aware that Grants are GST exclusive for GST registered organisations.</li> <li>Is the organisation GST registered?</li> <li>Yes</li> <li>No</li> </ul> | 7 |

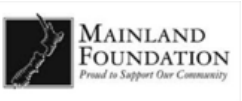

- 8. If your organisation IRD Tax Exemption, please click the 'yes' button.
- 9. If the activity or project is not-for-profit, please click the 'yes' button. If it is not, click the 'no' button.
- 10. This question is orientated around the structure of your organisation. Please select which organisation best matches the structure of your organisation. If none of them provide a close match, please select the 'other' option, and provide a brief description of your organisation's description.
- 11. These questions are simply asking for how many people you have employed in your organisation and how many volunteers are assisting your organisation.
- 12. Additionally, these questions are asking for how many members/students your organisation has and the date your organisation was founded.
- 13. This question is compulsory as its crucial for your application. You are to provide the details of what you are applying for.
- 14. (a) To save and go to the previous page please click 'Save and Previous Page'.
  - (b) To save and go to the next page, please click 'Save and Next Page'.

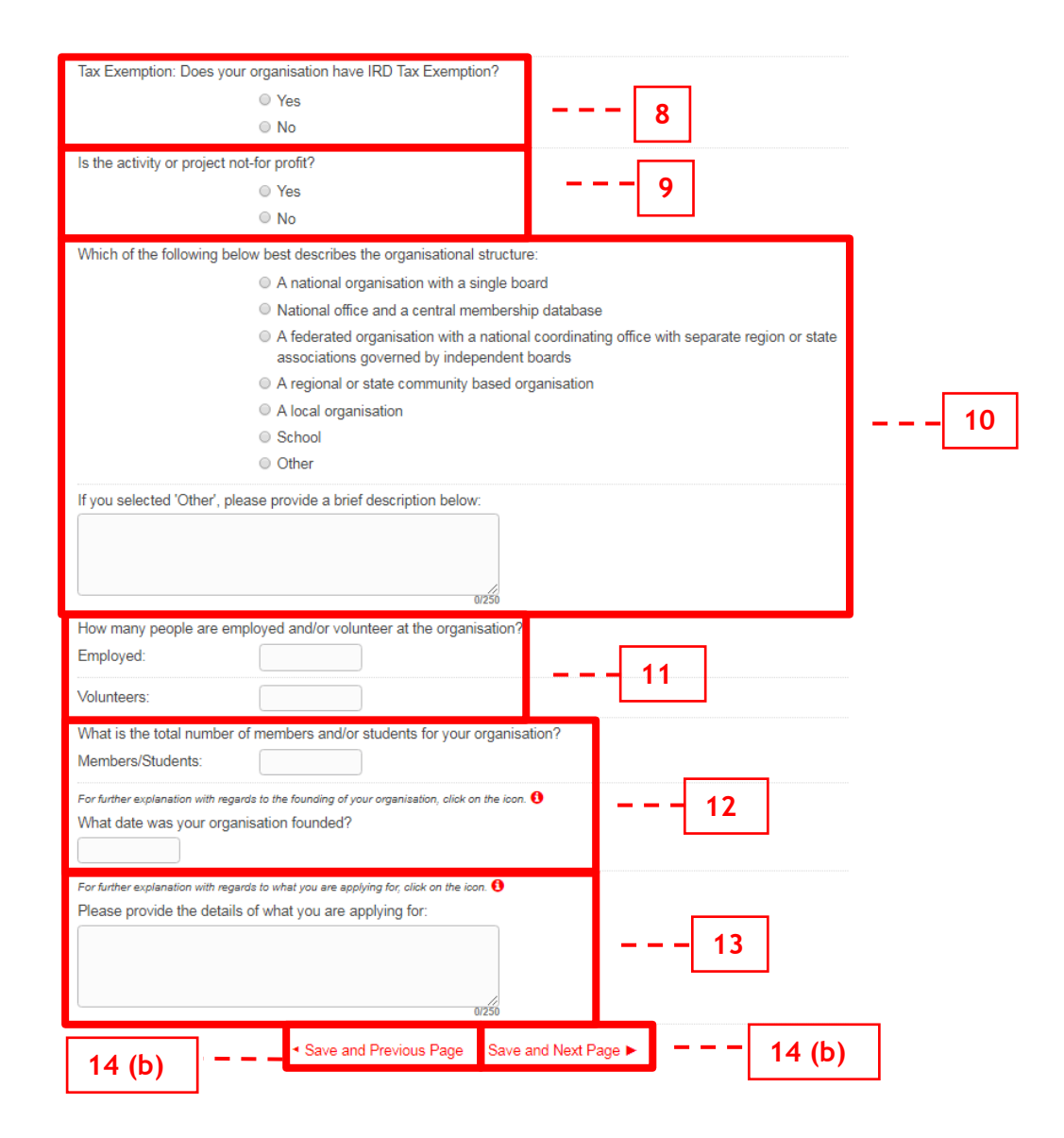

### Step 3 – Age Groups and Regions

1. Select which "Age Groups" will be affected by the application request.

**2.** Select the specific gender that will benefit from this application. If you do not know the specific gender, please select 'not specific'.

**3.** Please select the specific ethnic group that will benefit from this application. If the specific ethnic group is not in the list present, please select 'other' and specify the ethnic group in the text box below the question.

- **4.** Enter the area/region that the grant would be applied to.
- 5. To save and go to the previous page please click 'Save and Previous Page'.
- 6. To save and go to the next page, please click 'Save and Next Page'.

| Home FAQs Support Login                                                                                                    |                                                                                                    |
|----------------------------------------------------------------------------------------------------|----------------------------------------------------------------------------------------------------|
| Progress                                                                                                    | Step 3 - Age Groups and Regions                                                                                                    |
| 37%                                                                                                    | For clarification on age groups, please click here.  Which Age Group will this application be affecting? Select all Youth Adult Elderly                                                         |
| Step<br>1. Applicant Organisation Details<br>2. Additional Details<br>3. Age Groups and Regions                                                   | <ul> <li>Is there any specific gender that will benefit from this application? Please choose one of the following</li> <li>Male</li> <li>Female</li> <li>Mixed</li> <li>Not Specific</li> </ul> |
| <ol> <li>Age Groups and Regions</li> <li>Communications</li> <li>Document Upload</li> <li>Funding Information</li> <li>Funding Request</li> </ol> | Is there any specific ethnic group that will benefit from this application? Please choose one of the following.  NZ European  Maori Pacific Islands Asian European                              |
|                                                                                                    | Mixed Other If you selected other, please specify:                                                                                                    |
|                                                                                                    | What area/region would the grant be applied to?<br>Epsom, Auckland, New Zealand<br>5 ▲ Save and Previous Page Save and Next Page ► 6                                                            |

#### Step 4 – Communications

- 1. This question is asking how you can assist in the promotion of the foundation. If you can assist in the promotion of the Foundation, please select how from the list presented, or select other and provide a description of how you can assist in the text box below the question. IF you are NOT able to assist, please do not select anything and thus leave this question blank.
- 2. To save and go to the previous page please click 'Save and Previous Page'.
- 3. Click "Save and Next Page" at the bottom of the page to proceed to the next step.

| Home FAQs Support Login           |                                                                                                    |
|-----------------------------------|----------------------------------------------------------------------------------------------------|
| Progress                          | Step 4 - Communications                                                                                                    |
|                                   | Mainland Foundation does not require any branding or promotion as part of making a grant to any applicant.                                                                                                    |
| 46%                               | We do invite our applicants to provide recognition of the Foundation in your activites and promotional material. Please<br>acknowledge in this application, ways in which you may be able to assist in promoting the Foundation. |
|                                   | Ways in which you are able to assist in the promotion of the Foundation:                                                                                                    |
|                                   | Isplay of Mainland Foundation<br>Banners & Signages                                                                                                    |
| Step                              | Display of Mainland Foundation Logo<br>on Uniforms                                                                                                    |
| 1. Applicant Organisation Details | Website or Print Media                                                                                                    |
| 2. Additional Details             | C Acknowledgement in                                                                                                    |
| 3. Age Groups and Regions         | Speeches/Prizegiving Events etc.                                                                                                    |
| 4. Communications                 | Other'                                                                                                    |
| 5. Document Upload                | If you selected other, please specify:                                                                                                    |
| 6. Funding Information            |                                                                                                    |
| 7. Funding Request                |                                                                                                    |
|                                   | 01750                                                                                                    |

Mainland Foundation does require your agreement to the use of your name in the promotion of the Foundation operations, including the publishing of our grant round results on our website, in the online application form showing who some of our Applicants are, or in our own reports that we may be required to produce. This may include images that we would seek from you.

In undertaking this application, you are agreeing to the above.

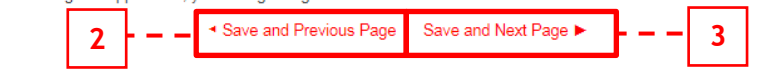

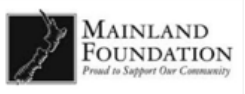

#### Step 5 – Documents Upload (Pt. 1)

- 1. This is where you are required to upload all documentation (e.g. Certificate of Incorporation; Accounts; etc.) that is necessary for the application.
- 2. Please note that the following documents are mandatory, and you will not be able to proceed without them;
  - The resolution
  - The organisations account's (audited if possible)
  - The organisations bank account deposit slip
- 3. You may upload as many files deemed necessary; make sure you <u>name</u> the files as described.
- 4. A full list of all Uploads required is contained in the FAQ's.

Home FAQs Support Login Progress Step 5 - Document Upload As part of completing this application for funding, you are required to provide all your supporting documentation, without these being uploaded, your application will not be considered. If you have any further questions about uploads please see FAQ's. Please rename your uploads to match the document. Additionally, to upload a document please follow the following instructions 68% To upload a document: 1. select "choose file" 2. select the file for that particular field 3. select "upload" or "open" button to upload the file Step For more information regarding uploading documents, CLICK the FAQ'S in the toolbar above. 1. Applicant Organisation Details 2. Additional Details Please read carefully 3. Age Groups and Regions You will be asked to upload supporting documentation in the next step. This will include mandatory documents to be 4. Communications uploaded, regardless of the purpose of your application. 5. Document Upload There may also be additional uploads required. Please ensure that all uploads are provided 6. Funding Information You must upload the requested documents to proceed, without these, we will not be able to process your application. 7. Funding Request Mandatory Documentation: (please make sure you have these available): · The resolution for this application (A sample Resolution is provided on our website, click here to view) • The Organisation's accounts (audited if available). If these are not audited you will be asked to explain why (A sample of Accounts is provided on our website, click here to view) · The Organisation's Bank account deposit slip

Additional Documentation: may be required if your application involves salary or wages, or a letter of affiliation if you are affiliated regionally or nationally, or your organisation's tax exemption certerificate. If your organisation has tax exempt status, please upload that certificate:

- Job description
- Letter of affiliation
- Your organisations IRD Tax exempt certificate

If you need to leave this application, to find documents for uploading you may do so and re-enter your application through your applicant dashboard, use the link in the started email that was sent to you.

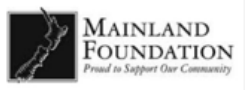

## Step 5 – Documents Upload (Pt. 2)

5. To upload a document, please click 'choose file', followed by selecting the file you wish to upload. Once you have selected your file, click open to upload

|                                                                                                    | Ware Manphiet                                                                                                    | Uate modified                                                         | IVIICTOSOTT WORD U | UKB    |           |
|----------------------------------------------------------------------------------------------------|----------------------------------------------------------------------------------------------------|-----------------------------------------------------------------------|--------------------|--------|-----------|
| For more information about the resolution, click the icon 🟮                                                                                                    | Pay Summary Report                                                                                                    | 23/09/2016 4:31 p                                                     | Microsoft Word D   | 13 KB  |           |
| Resolution: Please unload your completed Resolution and part                                                                                                    | Performance                                                                                                    | 25/08/2016 4:56 p                                                     | Microsoft Word D   | 13 KB  |           |
| Resolution. Flease upload your completed Resolution and han                                                                                                    | Preferred Ouote 2                                                                                                    | 15/09/2016 9:52 a                                                     | PDF File           | 85 KB  |           |
| Resolution of the committee/executive meeting                                                                                                    | Preferred Quote                                                                                                    | 5/05/2016 2:09 p.m.                                                   | Microsoft Word D   | 12 KB  |           |
| Documents                                                                                                    | Principals Letter                                                                                                    | 5/05/2016 2:56 p.m.                                                   | Microsoft Word D   | 12 KB  |           |
|                                                                                                    | Proof of Identity                                                                                                    | 5/05/2016 3:04 p.m.                                                   | Microsoft Word D   | 12 KB  |           |
| Resolution.docx Remove                                                                                                    | Quote 2                                                                                                    | 15/09/2016 9:56 a                                                     | PDF File           | 85 KB  |           |
|                                                                                                    | RCOC                                                                                                    | 28/06/2016 3:52 p                                                     | PDF File           | 83 KB  |           |
| Choose file                                                                                                    | Resolution                                                                                                    | 5/05/2016 3:16 p.m.                                                   | Microsoft Word D   | 12 KB  |           |
|                                                                                                    | Salaries and Wages Document                                                                                                    | 30/08/2016 9:38 a                                                     | PDF File           | 137 KB |           |
|                                                                                                    | 📓 Screen PDF - Signed                                                                                                    | 14/07/2017 4:12 p                                                     | Microsoft Word D   | 13 KB  |           |
|                                                                                                    | Screen PDF - Signed                                                                                                    | 14/07/2017 4:12 p                                                     | PDF File           | 152 KB |           |
| For more information about accounts, click the icon                                                                                                    | 📝 Signatures                                                                                                    | 20/06/2017 4:13 p                                                     | Rich Text Format   | 1 KB   |           |
|                                                                                                    | 🖬 Site Map                                                                                                    | 7/11/2016 5:00 p.m.                                                   | Microsoft Word D   | 0 KB   |           |
| set of Accounts: This is the most recent (latest) set of account                                                                                                    | 🕅 🙀 Social Media                                                                                                    | 11/11/2016 2:03 p                                                     | Microsoft Word D   | 13 KB  |           |
| ess than 12 months old. Please name the upload Accounts (o                                                                                                    | l 🖬 Summaries                                                                                                    | 29/08/2016 4:04 p                                                     | PDF File           | 126 KB |           |
| Set of Accounts                                                                                                    | 💼 Summaries.pdf                                                                                                    | 1/09/2016 10:48 a                                                     | Microsoft Word D   | 39 KB  |           |
|                                                                                                    | Tax Certificate                                                                                                    | 5/05/2016 9:21 p.m.                                                   | Microsoft Word D   | 12 KB  |           |
| Documents                                                                                                    | 🖬 Updated Quote                                                                                                    | 25/01/2018 10:45 a                                                    | Microsoft Word D   | 12 KB  |           |
| Accounts docx Remove                                                                                                    | File name: Resolution                                                                                                    |                                                                       |                    |        | All Files |
|                                                                                                    |                                                                                                    |                                                                       |                    |        | 0         |
| Choose file For more information on the deposit slip, click the icon <b>1</b> Organisation's Bank Account Bank Deposit Slip: Please upl                                                                                                    | load a copy of the correct bank o                                                                                                    | deposit slip of your                                                  |                    |        |           |
| Choose file<br>For more information on the deposit slip, click the icon <b>1</b><br>Organisation's Bank Account Bank Deposit Slip: Please upl<br>Organisation's bank account. The deposit slip must be in the sa<br>upload Deposit Slip                                                                                                    | oad a copy of the correct bank o<br>me name as the Organisation a                                                                                                    | deposit slip of your<br>opplying. Please nam                          | e the              |        |           |
| Choose file<br>For more information on the deposit slip, click the icon<br>Organisation's Bank Account Bank Deposit Slip: Please upl<br>Organisation's bank account. The deposit slip must be in the sa<br>upload Deposit Slip<br>Deposit Slip                                                                                                    | load a copy of the correct bank o<br>ime name as the Organisation a                                                                                                    | deposit slip of your<br>Ipplying. Please nam                          | le the             |        |           |
| Choose file<br>For more information on the deposit slip, click the icon ①<br>Organisation's Bank Account Bank Deposit Slip: Please upl<br>Organisation's bank account. The deposit slip must be in the sa<br>upload Deposit Slip<br>Deposit Slip<br>Documen                                                                                                    | load a copy of the correct bank o<br>ime name as the Organisation a<br>i <b>ts</b>                                                                                                    | deposit slip of your<br>pplying. Please nam                           | le the             |        |           |
| Choose file For more information on the deposit slip, click the icon ① Organisation's Bank Account Bank Deposit Slip: Please upl Organisation's bank account. The deposit slip must be in the sa upload Deposit Slip Deposit Slip Documen Deposit Slip (2).docx Remove                                                                                                    | load a copy of the correct bank of the name as the Organisation a tts                                                                                                    | deposit slip of your<br>pplying. Please nam                           | e the              |        |           |
| Choose file For more information on the deposit slip, click the icon ① Organisation's Bank Account Bank Deposit Slip: Please upl Organisation's bank account. The deposit slip must be in the sa upload Deposit Slip Deposit Slip Deposit Slip Deposit Slip Documen Deposit Slip (2).docx Remove                                                                                                    | load a copy of the correct bank o<br>ime name as the Organisation a<br>i <b>ts</b>                                                                                                    | deposit slip of your<br>pplying. Please nam                           | le the             |        |           |
| Choose file For more information on the deposit slip, click the icon ① Organisation's Bank Account Bank Deposit Slip: Please upl Organisation's bank account. The deposit slip must be in the sa upload Deposit Slip Deposit Slip Deposit Slip Choose file                                                                                                    | load a copy of the correct bank o<br>ime name as the Organisation a<br>i <b>ts</b>                                                                                                    | deposit slip of your<br>Ipplying. Please nam                          | le the             |        |           |
| Choose file For more information on the deposit slip, click the icon  Organisation's Bank Account Bank Deposit Slip: Please upl Organisation's bank account. The deposit slip must be in the sa upload Deposit Slip Deposit Slip Documen Deposit Slip (2).docx Remove Choose file                                                                                                    | load a copy of the correct bank o<br>ime name as the Organisation a<br>i <b>ts</b>                                                                                                    | deposit slip of your<br>ipplying. Please nam                          | le the             |        |           |
| Choose file For more information on the deposit slip, click the icon  Organisation's Bank Account Bank Deposit Slip: Please upl Organisation's bank account. The deposit slip must be in the sa upload Deposit Slip Deposit Slip Documen Deposit Slip (2).docx Remove Choose file                                                                                                    | load a copy of the correct bank of ime name as the Organisation a                                                                                                    | deposit slip of your<br>pplying. Please nam                           | e the              |        |           |
| Choose file For more information on the deposit slip, click the icon ① Organisation's Bank Account Bank Deposit Slip: Please upl Organisation's bank account. The deposit slip must be in the sa upload Deposit Slip Deposit Slip Deposit Slip Deposit Slip Choose file                                                                                                    | load a copy of the correct bank o<br>ime name as the Organisation a<br>its                                                                                                    | deposit slip of your<br>pplying. Please nam                           | e the              |        |           |
| Choose file For more information on the deposit slip, click the icon ① Organisation's Bank Account Bank Deposit Slip: Please upl Organisation's bank account. The deposit slip must be in the sa upload Deposit Slip Deposit Slip Deposit Slip Choose file                                                                                                    | load a copy of the correct bank o<br>ime name as the Organisation a<br>i <b>ts</b>                                                                                                    | deposit slip of your<br>ipplying. Please nam                          | e the              |        |           |
| Choose file For more information on the deposit slip, click the icon  Organisation's Bank Account Bank Deposit Slip: Please upl Organisation's bank account. The deposit slip must be in the sa upload Deposit Slip Deposit Slip Documen Deposit Slip (2).docx Remove Choose file                                                                                                    | load a copy of the correct bank o<br>ime name as the Organisation a<br>i <b>ts</b>                                                                                                    | deposit slip of your<br>ipplying. Please nam                          | e the              |        |           |
| Choose file For more information on the deposit slip, click the icon ① Organisation's Bank Account Bank Deposit Slip: Please upl Organisation's bank account. The deposit slip must be in the sa upload Deposit Slip Deposit Slip Documen Deposit Slip (2).docx Remove Choose file For more information on the IRD Tax Exemption click the icon ①                                                                                                    | load a copy of the correct bank o<br>ime name as the Organisation a<br>i <b>ts</b>                                                                                                    | deposit slip of your<br>ipplying. Please nam                          | e the              |        |           |
| Choose file  For more information on the deposit slip, click the icon  Organisation's Bank Account Bank Deposit Slip: Please upl Organisation's bank account. The deposit slip must be in the sa uplead Deposit Slip Deposit Slip Documen Deposit Slip Choose file  For more information on the IRD Tax Exemption click the icon  IRD Tax Exemptions: Please upload a copy of your organisation                                                                                                    | oad a copy of the correct bank or<br>me name as the Organisation a<br>its                                                                                                    | deposit slip of your<br>ipplying. Please nam                          | e the              |        |           |
| Choose file  For more information on the deposit slip, click the icon ① Organisation's Bank Account Bank Deposit Slip: Please upl Organisation's bank account. The deposit slip must be in the sa upload Deposit Slip Deposit Slip Deposit Slip Documen Deposit Slip (2).docx Remove Choose file  For more information on the IRD Tax Exemption click the icon ① IRD Tax Exemptions: Please upload a copy of your organisatio Certificate.                                                                 | load a copy of the correct bank o<br>ime name as the Organisation a<br>its                                                                                                    | deposit slip of your<br>ipplying. Please nam<br>ate and name the file | e the              |        |           |
| Choose file  For more information on the deposit slip, click the icon  Organisation's Bank Account Bank Deposit Slip: Please upl Organisation's bank account. The deposit slip must be in the sa upload Deposit Slip Deposit Slip Deposit Slip Choose file  For more information on the IRD Tax Exemption click the icon  IRD Tax Exemptions: Please upload a copy of your organisatio Certificate. IRD Tax Exemption Certificate                                                                          | load a copy of the correct bank of the name as the Organisation a state of the correct bank of the name as the Organisation a state of the name of the name of the | deposit slip of your<br>ipplying. Please nam<br>ate and name the file | e the              |        |           |
| Choose file  For more information on the deposit slip, click the icon  Organisation's Bank Account Bank Deposit Slip: Please upl Organisation's bank account. The deposit slip must be in the sa upload Deposit Slip Deposit Slip Deposit Slip Choose file  For more information on the IRD Tax Exemption click the icon  IRD Tax Exemptions: Please upload a copy of your organisatio Certificate. IRD Tax Exemption Certificate                                                                          | load a copy of the correct bank of<br>ime name as the Organisation a<br>its                                                                                                    | deposit slip of your<br>ipplying. Please nam<br>ate and name the file | e the              |        |           |
| Choose file For more information on the deposit slip, click the icon  Organisation's Bank Account Bank Deposit Slip: Please upl Organisation's bank account. The deposit slip must be in the sa upload Deposit Slip Deposit Slip Deposit Slip Document Deposit Slip (2).docx Remove Choose file For more information on the IRD Tax Exemption click the icon  IRD Tax Exemptions: Please upload a copy of your organisatio Certificate. IRD Tax Exemption Certificate Documents                            | oad a copy of the correct bank o<br>me name as the Organisation a<br>its<br>on's IRD Tax Exemption Certifica                                                                                                    | deposit slip of your<br>ipplying. Please nam<br>ate and name the file | e the              |        |           |
| Choose file  For more information on the deposit slip, click the icon ① Organisation's Bank Account Bank Deposit Slip: Please upl Organisation's bank account. The deposit slip must be in the sa upload Deposit Slip Deposit Slip Deposit Slip Documen Deposit Slip (2).docx Remove Choose file  For more information on the IRD Tax Exemption click the icon ① IRD Tax Exemptions: Please upload a copy of your organisatio Certificate. IRD Tax Exemption Certificate Documents                         | load a copy of the correct bank o<br>ime name as the Organisation a<br>its                                                                                                    | deposit slip of your<br>ipplying. Please nam                          | e the              |        |           |
| Choose file  For more information on the deposit slip, click the icon  Organisation's Bank Account Bank Deposit Slip: Please upl Organisation's bank account. The deposit slip must be in the sa upload Deposit Slip Deposit Slip Deposit Slip Choose file  For more information on the IRD Tax Exemption click the icon  RD Tax Exemptions: Please upload a copy of your organisatio Certificate. RD Tax Exemption Certificate Documents Tax Certificate.docx Remove                                      | load a copy of the correct bank of<br>ime name as the Organisation a<br>its                                                                                                    | deposit slip of your<br>ipplying. Please nam<br>ate and name the file | e the              |        |           |
| Choose file For more information on the deposit slip, click the icon  Organisation's Bank Account Bank Deposit Slip: Please upl Organisation's bank account. The deposit slip must be in the sa upload Deposit Slip Deposit Slip Documen Deposit Slip (2).docx Remove Choose file For more information on the IRD Tax Exemption click the icon  RD Tax Exemptions: Please upload a copy of your organisatio Certificate. RD Tax Exemption Certificate Documents Tax Certificate.docx Remove                | load a copy of the correct bank of<br>ime name as the Organisation a<br>its                                                                                                    | deposit slip of your<br>ipplying. Please nam<br>ate and name the file | e the              |        |           |
| Choose file  For more information on the deposit slip, click the icon  Organisation's Bank Account Bank Deposit Slip: Please upl Organisation's bank account. The deposit slip must be in the sa upload Deposit Slip Deposit Slip Document Deposit Slip (2).docx Remove Choose file  For more information on the IRD Tax Exemption click the icon  RD Tax Exemptions: Please upload a copy of your organisatio Certificate. RD Tax Exemption Certificate Documents Tax Certificate.docx Remove Choose file | load a copy of the correct bank o<br>ime name as the Organisation a<br>its                                                                                                    | deposit slip of your<br>ipplying. Please nam<br>ate and name the file | e the              |        |           |

#### Step 5 – Documents Upload (Pt. 3)

6. Once you have finished uploading, click "Save and previous page" at the bottom of the page to go back to the previous step without loosing any of your uploaded files OR click "Save and next page" to proceed to the next step.

| For more information on proof of affiliation, click the icon 🟮                                                                                                    |                 |
|----------------------------------------------------------------------------------------------------|-----------------|
| Letter/Proof of Affiliation: Please upload a copy of your Letter/Proof of Affiliation and name the file Affil                                                            | liation Letter  |
| Letter of Affiliation                                                                                                    |                 |
| Documents                                                                                                    |                 |
| Affiliation Letter.docx <u>Remove</u>                                                                                                    |                 |
| Choose file                                                                                                    |                 |
| For more information on job descriptions, click on the icon. 🟮                                                                                                    |                 |
| Job Description(s): If you are applying for funding for salaries, please upload the job description for each request. Please name the upload Job Description 1,2,3 etc., | n of the salary |
| Job Descriptions                                                                                                    |                 |
| Documents                                                                                                    |                 |

| Documents                           |  |
|-------------------------------------|--|
| Job Descriptions.docx <u>Remove</u> |  |
| Choose file                         |  |
| L                                   |  |

For more information surrounding the endorsement letter, please click the icon. 🕚

A signed endorsement letter from the Principal on School letterhead: Only provide if you are from a school. Please name the upload Principal's Letter

Endorsement Letter from the Principal

| Documents                     |  |
|-------------------------------|--|
| Principals Letter.docx Remove |  |
| Choose file                   |  |

For more information surrounding the Letter of Commitment, please click the icon. 🚯

Vehicle Letter of Commitment: If your application includes applying for funding for a vehicle, then a letter confirming the non-private use of the vehicle is required. Please name the upload Letter of Commitment Letter of Commitment

| Documents                        |  |
|----------------------------------|--|
| Letter of Commitment.docx Remove |  |
| Choose file                      |  |

In addition to the above uploads, you will also be asked in Step 7 (final step) to upload quotes for the items of expenditure that you are seeking a grant for and to upload copies of <u>signed</u> employment contracts for any salary or wages applied for.

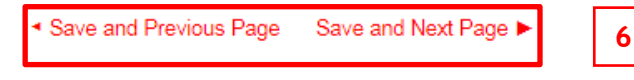

#### Step 6 – Funding Information

- 1. If Mainland Foundation is the only funding agency you have applied to for the same purpose, then click yes and do not complete the next question. If it not the only funding agency, click no and please provide details of the current funders who you have also applied to.
- 2. Please enter how much money the organisation has raised for the project outside of this application. If you have raised no money outside of this application please enter 00.00
- **3.** Please enter how much more funding is required outside of this application, If none, enter 00.00.
- 4. Please provide the details of how the organisation intends to raise the balance of the funds needed.
- 5. If the organisation already has funds available, please provide us with the details as to why the organisation is not using these to finance this project/activity.
- 6. Once all the necessary fields have been completed, click "Save and Previous page" at the bottom of the page to go back to the previous step, OR click "Save and Next Page"

| Home FAQs Support Login           |                                                                                                    |
|-----------------------------------|----------------------------------------------------------------------------------------------------|
| Progress                          | Step 6 - Funding Information                                                                                              |
|                                   | Is Mainland Foundation the only funding agency you have applied to for the same purpose?                                  |
|                                   | Yes                                                                                                    |
|                                   | © No 1                                                                                                    |
| 75%                               | Please provide details of current funders your organisation has applied to for the same purpose:                          |
|                                   | In this text box you would enter the details of current funders                                                           |
|                                   | your organisation has applied to for the same purpose.                                                                    |
|                                   | Please note that you only complete this text box, if you                                                                  |
| Step                              | Canswered no in the previous question.                                                                                    |
| 1. Applicant Organisation Details | For more information on funds that have been raised, please click the icon. 0                                             |
| 2. Additional Details             | How much money has the Organisation raised for this project outside of this application? (NZD \$):                        |
| 3. Age Groups and Regions         | \$1,500.00                                                                                                    |
| 4. Communications                 | For more information on money raised to complete the project/activity, click on the icon 0                                |
| 5. Document Upload                | How much more funding does the Organisation need to raise to complete the project, outside of this application? (NZD \$): |
| 6. Funding Information            | \$0.00                                                                                                    |
| 7. Funding Request                | For more information on how much more funding is required, click on the icon. 🟮                                           |
|                                   | How does the Organisation intend to raise the balance of the funds needed?                                                |
|                                   | Here you would explain how you intend to raise the balance of                                                             |
|                                   | the funds.                                                                                                    |
|                                   |                                                                                                    |
|                                   | If the Organisation already has funds available, why are they not being used for this project/activity?                   |
|                                   | Here you would explain if the organisation had funds available,                                                           |
|                                   | why they're not being used for this project/activity.                                                                     |
|                                   |                                                                                                    |
|                                   |                                                                                                    |
|                                   | Save and Previous Page Save and Next Page ► 6                                                                             |
|                                   |                                                                                                    |

## Step 7 – Funding Commitment (Pt. 1)

Final step requires details of the "funding commitment" for the grant application.

- 1. When entering your bank details, please make sure that they match, as you will not be able to submit your application if they don't.
- 2. When entering the project cost, you simply must put the cost of the project
- **3.** What date is funding required by, is simply asking you to provide the latest date in which the funding is required by.
- 4. Please upload a preferred quote by clicking the choose file option
- 5. Please upload a competitive quote by clicking the choose file option
  - If **NO** competitive quote exists please upload a letter explaining why you have only provided one quote. Please upload this letter where it asks you to upload a competitive letter.

| Home FAQs Sup             | oport Lo    | gin |                                                                                                    |                                   |
|---------------------------|-------------|-----|----------------------------------------------------------------------------------------------------|-----------------------------------|
| Progres                   | SS          |     | Step 7 - Funding Request                                                                                                    |                                   |
|                           |             |     | For more explanation on completing your bank account details, click here 🚯                                                                                                    |                                   |
|                           |             |     | The Name of your Bank and Branch                                                                                                    |                                   |
|                           |             |     | Please enter your bank branch name:                                                                                                    |                                   |
| 89%                       | 0           |     | Your bank branch name                                                                                                    |                                   |
|                           |             |     | For more information on bank accounts, click here. 🖲                                                                                                    |                                   |
|                           |             |     | Please enter your bank account name:                                                                                                    |                                   |
|                           |             |     | Your bank account name                                                                                                    |                                   |
| Step                      |             |     | Please enter your organisation's bank account (corresponding to the deposit slip uploaded in step 5)                                                                                                    |                                   |
| 1. Applicant Organisation | ion Details | ~   | Bank account details:                                                                                                    |                                   |
| 2. Additional Details     |             | ~   | Confirm details:                                                                                                    |                                   |
| 3. Age Groups and Reg     | gions       | ~   |                                                                                                    |                                   |
| 4. Communications         |             | ~   | Project Cost                                                                                                    |                                   |
| 5. Document Upload        |             | ~   | For more information on the total cost, click on the icon.                                                                                                    |                                   |
| 6. Funding Information    | 1           | ~   | What is the total cost of the project? (NZD \$):                                                                                                    |                                   |
| 7. Funding Request        |             |     | \$5,000.00                                                                                                    |                                   |
|                           |             |     | Event date must be no less than 10 days after the Application is received.                                                                                                    |                                   |
|                           |             |     | What date is funding required by?                                                                                                    |                                   |
|                           |             |     | 28 Feb 2018                                                                                                    |                                   |
|                           |             |     | Two quotes are required for each item that you are requesting funding for; 1. being your <u>preferred quote</u> and 2.<br>a <u>competitive quote</u> . Please note that you must provide a competitive quote with your application. The only exception<br>this is when there is no competitive quote available, for example there is only one supplier in New Zealand. You must<br>upload a letter explaining the reason for only providing one quote in the competitive quote document upload.<br>All quotes must be less than 1 month old, be addressed to the applicant oraganisation and contain full supplier of<br>(name, address, telephone, GST status, on that organisation's letterhead, etc) and must show the GST amount.<br>In the space below, please upload the <u>preferred</u> and <u>competitive</u> quotes for the items you are requesting and for each employ<br>contract you are requesting funding for.<br>Preferred Quote(s) | on for<br>Ist<br>details<br>Iment |
|                           |             |     | Documents                                                                                                    |                                   |
|                           |             |     | Preferred Quote.docx Remove                                                                                                    |                                   |
|                           |             |     | Choose file                                                                                                    |                                   |
|                           |             |     | Competitive Quote(s)                                                                                                    |                                   |
|                           |             |     | Documents                                                                                                    |                                   |
|                           |             |     | Competitive Quote.docx Remove                                                                                                    |                                   |
|                           |             |     |                                                                                                    |                                   |

#### Step 7 – Funding Commitment (Pt. 2)

- 6. Please upload a signed copy of the employment contract if application is seeking funding to fund an employee's salary.
- 7. Please select the project/activity grids to populate the grids if your application is for the funding of a project/activity.
- 8. Please select the salary/wages grids to populate the grids if your application is for the funding of salary/wages
- 9. Please complete the project/activity grids If your application is for the funding of a project/activity.
- 10. Please complete the salary/wages grids if your application is for the funding of an employee's salary or a contractor's wage.
- 11. Enter the total amount of funding that is requested and entered in the grids that you have filled out.

|                                                                                                    | •  |
|----------------------------------------------------------------------------------------------------|----|
| <b>Employment Contract(s):</b> If you are applying for funding salaries, include a copy of the signed contract and any variations to the contract. If you have more than one employment contract that you are applying for, please upload all the contracts. Please name the upload <b>Employment Contract 1,2,3, etc.,</b> |    |
| If you are seeking funding or a role not yet filled please upload a draft of the employment contract.                                                                                                    |    |
| Additionally, if you are indeed seeking funding for a role that is not yet filled, please enter "No name and position" into the<br>Employee Name and Position field in the salary/wages grid.<br>Employment Contract(s)                                                                                                    |    |
| Documents                                                                                                    | 6  |
| Employment Contract 2.docx Remove                                                                                                    |    |
| Choose file                                                                                                    |    |
| In the grids below, please enter the exact amount of the funding you are seeking, excluding GST if you are GST registered, as the Foundation does not pay GST to registered parties. If you are not registered, you may request the full amount including GST.                                                              | •  |
| For explanation on how to complete the Project/Activity grids, click the icon.  Funds requested in this application to be used for Project/Activity Costs:  Project/Activity Costs                                                                                                    |    |
|                                                                                                    |    |
| For explanation on how to complete the salary/wages grid, click the icon <b>6</b>                                                                                                    |    |
|                                                                                                    |    |
| Salary/Wages                                                                                                    | •  |
| Please enter quotes for the items required:                                                                                                    |    |
| Item Preferred Quote S File Competitive Supplier Competitive Quote S File Amount (\$)                                                                                                    |    |
| the item your seeking funding for 5000.00 Preferred Quote.dt the competitive supplier 6000.00 Competitive Quote 5000.00                                                                                                    | 9  |
|                                                                                                    |    |
| 4                                                                                                    |    |
| Total Requested: \$5,000.00                                                                                                    | 4  |
| Salanes required with quotes:                                                                                                    |    |
| Employee Name and Position Salary Intername Salary Amount (3) Salary File Requested Amount (3)                                                                                                    |    |
|                                                                                                    | 10 |
|                                                                                                    |    |
|                                                                                                    |    |
| Total Requested: \$0.00                                                                                                    | 4  |
| Please enter the total amount of funding that this application is for to confirm the values you have entered in the abov<br>grids. (NZD \$):                                                                                                    | 11 |
| \$5,000.00                                                                                                    |    |

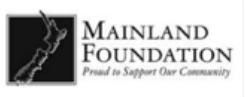

#### Step 7 – Funding Commitment (Pt. 2)

- 12. Please enter the date you intend to spend the funds granted to you by.
- 13. Confirm that no funds being sought have been spent already.
- 14. Attach a supporting doucment if you feel like itll aid your application
  - Additonally, you can add a brief summary that provides more on your organisation. Please note you have a word limit of 300 words.
- 15. If you are purcassing materilistic items with the applications funding, please confirm whether or not they'll remain in your ownership. If you are not purchasing materialistic items, please select 'Not-Applicable'.
- 16. Please upload the proof of identity of the same 2 authorised peeople entered in the key contacts question in step 2.

| When do you intend to spend the balance of funds applied for, by?        12         Rese confirm that no funds being sought have already been spent by you        13         Please confirm that no funds being sought have already been spent or committed        13         Attach any supporting documents here        13         Permore explanation on attaching a supporting document, slick here.       •       •         Supporting document       Documents                                                                                                    | Any funds granted must be spent and accountability returned to Mainland Foundation Head Office within 3 months.                                                                                                    |                          |
|----------------------------------------------------------------------------------------------------|----------------------------------------------------------------------------------------------------|--------------------------|
| 28 Feb 2018        12         Please confirm that no funds being sought have already been spent by you        13         Attach any supporting documents here        13         For more explanation on attaching a supporting document, dick here       •       •         Supporting document       Documents          Choose file       •          You may if you wish include a brief summary that provides more on your organisation but please keep this in summary form or a page or two. Any additional information in a concise form may assist the Grants Committee in their deliberations.          Will the items you are requesting funding for remain in the applicant Organisation's ownership? If not, and are such items as travel, accommodation, hire services, etc please select the Non - Applicable button          Will the items you are requesting funding for remain in the applicant Organisation's ownership? If not, and are such items as travel, accommodation, hire services, etc please select the Non - Applicable button          Will the items of Identity: 2 people authorised (same two key persons as entered in Step 2) to make this application must provide a scan of either a driver's licence or a passport (picture and signature page or side of each). Please name the upload ID Full Name of Person          Proof of Identity docx <u>Remove</u>                                                                                                    | When do you intend to spend the balance of funds applied for, by?                                                                                                    |                          |
| Please confirm that no funds being sought have already been spent or committed        13         Attach any supporting documents here       For more explanation on attaching a supporting document; dick here.       Image: Choose file       Image: Choose file       Image: Choose file         You may if you wish include a brief summary that provides more on your organisation but please keep this in summary form or a page or two. Any additional information in a concise form may assist the Grants Committee in their deliberations.        14         Will the items you are requesting funding for remain in the applicant Organisation's ownership? If not, and are such items as travel, accommodation, hire services, etc., please select the Non - Applicable button        15         Will the items you are requesting funding for remain in the applicant Organisation's ownership? If not, and are such items as travel, accommodation, hire services, etc., please select the Non - Applicable button        15         Will the items you are requesting funding for remain in the applicant Organisation's ownership? If not, and are such items as travel, accommodation, hire services, etc., please select the Non - Applicable button        15         Organisation Declaration       No       Non-Applicable        16         Proof of Identity: 2 people authorised (same two key persons as entered in Step 2) to make this application must provide a scan of either a divrive's licence or a passport (picture and signature page or side of each). Please name the upload ID Full Name of Person                                                                                                    | 28 Feb 2018                                                                                                    | 12                       |
| No funds have been spent or committed   Attach any supporting documents here   Supporting document   Supporting document   Choose file   You may if you wish include a brief summary that provides more on your organisation but please keep this in summary form or a page or two. Any additional information in a concise form may assist the Grants Committee in their deliberations.   Will the items you are requesting funding for remain in the applicant Organisation's ownership? If not, and are such items as travel, accommodation, hire services, etc., please select the Non - Applicable button   Will the items you are requesting funding for remain in the applicant Organisation's ownership? If not, and are such items as travel, accommodation, hire services, etc., please select the Non - Applicable button   Organisation Declaration   Proof of Identity: 2 people authorised (same two key persons as entered in Step 2) to make this application must provide a scan of either a drived's licence or a passport (picture and signature page or side of each). Please name the upoload ID Full Name of Person   Proof of Identity.docx <u>Remove</u> Choose file                                                                                                    | Please confirm that no funds being sought have already been spent by you                                                                                                    | 13                       |
| Attach any supporting documents here         For more explanation on attaching a supporting document, click here         Supporting document         Documents         Choose file         You may if you wish include a brief summary that provides more on your organisation but please keep this in summary form or a page or two. Any additional information in a concise form may assist the Grants Committee in their deliberations.         Will the items you are requesting funding for remain in the applicant Organisation's ownership? If not, and are such items as travel, accommodation, hire services, etc., please select the Non - Applicable button         Will the items you are requesting funding for remain in the applicant Organisation's ownership? If not, and are such items as travel, accommodation, hire services, etc., please select the Non - Applicable button         Organisation Declaration         Proof of Identity: 2 people authorised (same two key persons as entered in Step 2) to make this application must provide as can of either a driver's licence or a passport (picture and signature page or side of each). Please name the upolad ID Full Name of Person         Proof of Identity.       Documents         Proof of Identity.       16                                                                                                    | No funds have been spent or committed                                                                                                    |                          |
| For more explanation on attaching a supporting document, dick here <ul> <li>Supporting document</li> <li>Documents</li> <li>Choose file</li> </ul> <ul> <li>You may if you wish include a brief summary that provides more on your organisation but please keep this in summary form or a page or two. Any additional information in a concise form may assist the Grants Committee in their deliberations.         <ul> <li>appendix</li> <li>Will the items you are requesting funding for remain in the applicator Organisation's ownership? If not, and are such items as travel, accommodation, hire services, etc., please select the Non - Applicable button                 <ul> <li>Yes</li> <li>No</li> <li>Non-Applicable</li> </ul> </li> </ul> </li> <li>Proof of Identity: 2 people authorised (same two key persons as entered in Step 2) to make this application must provide a can of either a driver's licence or a passport (picture and signature page or side of each). Please name the upload ID Full Name of Person</li></ul>                                                                                                    | Attach any supporting documents here                                                                                                    |                          |
| Documents                                                                                                    | For more explanation on attaching a supporting document, click here. 🚯<br>Supporting document                                                                                                    |                          |
| Choose file       14         You may if you wish include a brief summary that provides more on your organisation but please keep this in summary form or a page or two. Any additional information in a concise form may assist the Grants Committee in their deliberations.       14         Will the items you are requesting funding for remain in the applicant Organisation's ownership? If not, and are such items as travel, accommodation, hire services, etc., please select the Non - Applicable button       15         Will the items you are requesting funding for remain in the applicant Organisation's ownership? If not, and are such items as travel, accommodation, hire services, etc., please select the Non - Applicable button       15         No       No       No         No       Non-Applicable       16         Organisation Declaration       Proof of Identity: 2 people authorised (same two key persons as entered in Step 2) to make this application must provide a scan of either a driver's licence or a passport (picture and signature page or side of each). Please name the upload DFull Name of Person       16         Proof of Identity.       Documents       16         Proof of Identity. docx <u>Remove</u> Choose file       16                                                                                                    | Documents                                                                                                    |                          |
| You may if you wish include a brief summary that provides more on your organisation but please keep this in summary form or a page or two. Any additional information in a concise form may assist the Grants Committee in their deliberations.       14         Will the items you are requesting funding for remain in the applicant Organisation's ownership? If not, and are such items as travel, accommodation, hire services, etc., please select the Non - Applicable button      15         Will the items you are requesting funding for remain in the applicant Organisation's ownership? If not, and are such items as travel, accommodation, hire services, etc., please select the Non - Applicable button      15         Will the items you are requesting funding for remain in the applicant Organisation's ownership? If not, and are such items as travel, accommodation, hire services, etc., please select the Non - Applicable button      15         Will the items you are requesting funding for remain in the applicant Organisation's ownership? If not, and are such items as travel, accommodation, hire services, etc., please select the Non - Applicable button      15         Will the items you are requesting funding for remain in the applicant Organisation's ownership? If not, and are such items as travel, accommodation, hire services, etc., please select the Non - Applicable      15         Organisation Declaration       No                                                                                                    | Choose file                                                                                                    |                          |
| Will the items you are requesting funding for remain in the applicant Organisation's ownership? If not, and are such items as travel, accommodation, hire services, etc., please select the Non - Applicable button       15         Image: Wes       No         Image: Non       Non-Applicable         Organisation Declaration       Non-Applicable         Proof of Identity: 2 people authorised (same two key persons as entered in Step 2) to make this application must provide a scan of either a driver's licence or a passport (picture and signature page or side of each). Please name the upload ID Full Name of Person       16         Proof of Identity       Documents       16         Proof of Identity.docx Remove       Choose file       16                                                                                                    | You may if you wish include a brief summary that provides more on your organisation but please keep this in s<br>or a page or two. Any additional information in a concise form may assist the Grants Committee in their deliber                                  | summary form 14 rations. |
| Will the items you are requesting funding for remain in the applicant Organisation's ownership? If not, and are such items as travel, accommodation, hire services, etc., please select the Non - Applicable button  • Yes • No • Non • Non-Applicable  Drganisation Declaration Proof of Identity: 2 people authorised (same two key persons as entered in Step 2) to make this application must provide a scan of either a driver's licence or a passport (picture and signature page or side of each). Please name the upload ID Full Name of Person Proof of Identity  Documents  16                                                                                                    |                                                                                                    |                          |
| urage         Will the items you are requesting funding for remain in the applicant Organisation's ownership? If not, and are such items as travel, accommodation, hire services, etc., please select the Non - Applicable button <ul> <li>Yes</li> <li>No</li> <li>Non-Applicable</li> </ul> 15           Organisation Declaration           Proof of Identity: 2 people authorised (same two key persons as entered in Step 2) to make this application must provide a scan of either a driver's licence or a passport (picture and signature page or side of each). Please name the upload ID Full Name of Person           Proof of Identity.docx Remove                                                                                                    |                                                                                                    |                          |
| Will the items you are requesting funding for remain in the applicant Organisation's ownership? If not, and are such items as travel, accommodation, hire services, etc., please select the Non - Applicable button <ul> <li>Yes</li> <li>No</li> <li>Non-Applicable</li> </ul> <ul> <li>Organisation Declaration</li> </ul> <ul> <li>Organisation Declaration</li> </ul> <ul> <li>Organisation Declaration</li> </ul> <ul> <li>Proof of Identity: 2 people authorised (same two key persons as entered in Step 2) to make this application must provide a scan of either a driver's licence or a passport (picture and signature page or side of each). Please name the upload ID Full Name of Person</li> <li>Proof of Identity</li> <li>Documents</li> <li>Proof of Identity.docx Remove</li> <li>Choose file</li> </ul> <ul> <li>The second second s</li></ul> |                                                                                                    |                          |
| Yes     No     Non-Applicable  Organisation Declaration Proof of Identity: 2 people authorised (same two key persons as entered in Step 2) to make this application must provide a scan of either a driver's licence or a passport (picture and signature page or side of each). Please name the upload ID Full Name of Person Proof of Identity.  Documents  16                                                                                                    | Will the items you are requesting funding for remain in the applicant Organisation's ownership? If not, and are<br>as travel, accommodation, hire services, etc., please select the Non - Applicable button                                                       | such items               |
| <ul> <li>No</li> <li>Non-Applicable</li> </ul> Organisation Declaration Proof of Identity: 2 people authorised (same two key persons as entered in Step 2) to make this application must provide a scan of either a driver's licence or a passport (picture and signature page or side of each). Please name the upload ID Full Name of Person Proof of Identity Documents Proof of Identity.docx Remove Choose file                                                                                                    | Yes                                                                                                    | 15                       |
| Non-Applicable  Organisation Declaration  Proof of Identity: 2 people authorised (same two key persons as entered in Step 2) to make this application must provide a scan of either a driver's licence or a passport (picture and signature page or side of each). Please name the upload ID Full Name of Person Proof of Identity  Documents  Proof of Identity.docx Remove Choose file                                                                                                    | No                                                                                                    |                          |
| Organisation Declaration         Proof of Identity: 2 people authorised (same two key persons as entered in Step 2) to make this application must provide a scan of either a driver's licence or a passport (picture and signature page or side of each). Please name the upload ID Full Name of Person         Proof of Identity         Proof of Identity.         Proof of Identity.         Proof of Identity.         Proof of Identity.         Proof of Identity.         Choose file                                                                                                    | <ul> <li>Non-Applicable</li> </ul>                                                                                                    |                          |
| Proof of Identity: 2 people authorised (same two key persons as entered in Step 2) to make this application must provide a scan of either a driver's licence or a passport (picture and signature page or side of each). Please name the upload ID Full Name of Person Proof of Identity  Documents 16  Choose file                                                                                                    | Organisation Declaration                                                                                                    |                          |
| Documents    16       Proof of Identity.docx Remove     Choose file                                                                                                    | Proof of Identity: 2 people authorised (same two key persons as entered in Step 2) to make this application r<br>a scan of either a driver's licence or a passport (picture and signature page or side of each). Please name the<br>upload ID Full Name of Person | nust provide             |
| Proof of Identity.docx Remove Choose file                                                                                                    | Documents                                                                                                    | 16                       |
| Choose file                                                                                                    | Proof of Identity.docx <u>Remove</u>                                                                                                    |                          |
| Choose tile                                                                                                    |                                                                                                    |                          |
|                                                                                                    | Choose file                                                                                                    |                          |

#### Step 7 – Funding Commitment (Pt. 4)

- 17. Please enter the organisations two key contacts full names and their positions into the appropriate fields.
- 18. Certify that the information provided in this application is true and correct
- 19. If you have spent or committed funds as part of this funding prior to this application, then please select yes and provide details of the funds spent. If you haven't spent any funds prior to this application, please select no.
- 20. Please enter your name in the text box.
- 21. To save and go back to the previous page, click "Save and Previous Page" and if you want to save and submit the application, please click "Submit Application".

| To complete the declaration of<br>have provided the uploaded<br>passport, the photo/signature | and consents belov<br>identification (drive<br>e page. | w, <u>please type in the names of the two key persons as entered in Step 2.</u> Please ensure they<br>er's licence or passport) and ensure these are the photo/signature side of or your licence or, for a |
|-----------------------------------------------------------------------------------------------|--------------------------------------------------------|----------------------------------------------------------------------------------------------------|
| Name 1:<br>Tom Smith                                                                          | 2/25                                                   |                                                                                                    |
| Position of person 1:<br>CEO                                                                  | 1/25                                                   |                                                                                                    |
| Name 2:<br>Nickie Lu                                                                          | 2/25                                                   | 17                                                                                                    |
| Position of person 2:<br>Manager                                                              | 1/25                                                   |                                                                                                    |

#### Consent to audit

18.

Mainland Foundation records will be inspected and audited by the Department of Internal Affairs. Mainland Foundation is required to render details of all grants to the Department of Internal Affairs. This grant application is made with the understanding that if any Department of Internal Affairs Officer or a member of the Mainland Foundation so requests, the applicant organisation shall agree to participate in (at its own expense) any such inspection and/or audit. Mainland Foundation may also request information and verification as to how the funds were used.

I have read and understand the Conditions for Allocation of Funds and Audit and Inspection requirements. My organisation hereby agrees to participate in an inspection, to provide further information if requested, and/or audit by the Department of Internal Affairs or Mainland Foundation if so requested. In the event of payment default, any legal or collection agent costs will be the responsibility of the applicant.

#### Statement to Comply with the Provisions of the Privacy Act 1993

The personal information above is collected, and will be held by the Foundation for the purpose of considering your application for financial assistance. You have the right of access to, and correction of, personal information about you, that we hold.

We the applicant, allow the Foundation to collect information about our organisation from third parties in respect of this application.

I certify that the information provided in this application form is true and correct to the best of my knowledge. I have the authority to make the application on behalf of the Organisation. I agree to the Consent to Audit and Privacy Act declarations.

If you have already paid a deposit that is part of the funding you are seeking in this application or funding is spent any time prior to this application being approved and made available to you, we are unable to support that request. You may apply for the balance of funding.

|    | -        | Has there been funds spent or committed as part of this funding prior to this application?         |
|----|----------|----------------------------------------------------------------------------------------------------|
| 19 | <b>-</b> | Yes                                                                                                |
|    | _        | No                                                                                                 |
|    |          | If you clicked 'yes' please provide details: date paid, amount paid, name of supplier and purpose: |
| 20 | <u></u>  | Enter your name in the text box:                                                                   |
|    |          | Tom Smith 2/10                                                                                     |
|    |          | Save and Previous Page Submit Application ► 21                                                     |

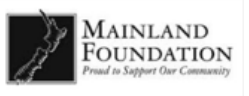

22. Congratulations, you have successfully submitted your application. To download a PDF version of your application, click the "Download Application" button.

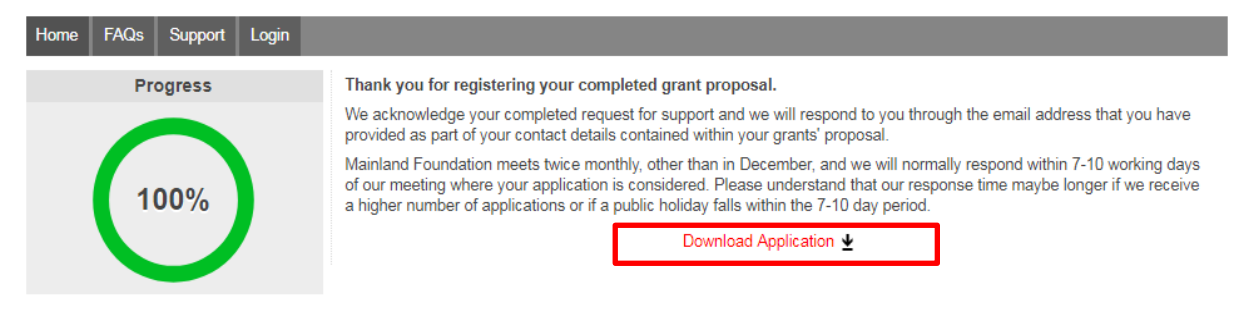

End of Guide.